# <u>Cナビにログインができない場合の対処法</u>

Cナビにログインができない際の対処法についてご案内します。 この問題ですが、多くの場合、サードパーティーCookieのブロックを全て解除いただく、 または、許可するサイトにミスミを追加いただくことで解決可能です。お使いのブラウザ によって設定方法が異なりますので、お手数ですがご利用のブラウザの設定方法をご確認 の上、設定を行っていただけますと幸いです。

## 目次

| <u>①Google ChromeのCookie許可 設定方法</u>       | 2 |
|-------------------------------------------|---|
| <u>②Google ChromeのCookie許可サイト追加 設定方法</u>  | 3 |
| <u>③Microsoft EdgeのCookie許可設定方法</u>       | 4 |
| <u>④Microsoft EdgeのCookie許可サイト追加 設定方法</u> | 5 |
| <u>⑤FirefoxのCookie許可設定方法</u>              | 6 |
| <u>⑥解決しない場合について</u>                       | 7 |

# <u>①Google ChromeのCookie許可 設定方法</u>

Google Chromeの設定画面を開き以下の手順で設定をお願いいたします。 1.プライバシーとセキュリティ 2.サードパーティーCookie 3.「サードパーティーのCookieを許可する」(下図赤枠)をONに設定

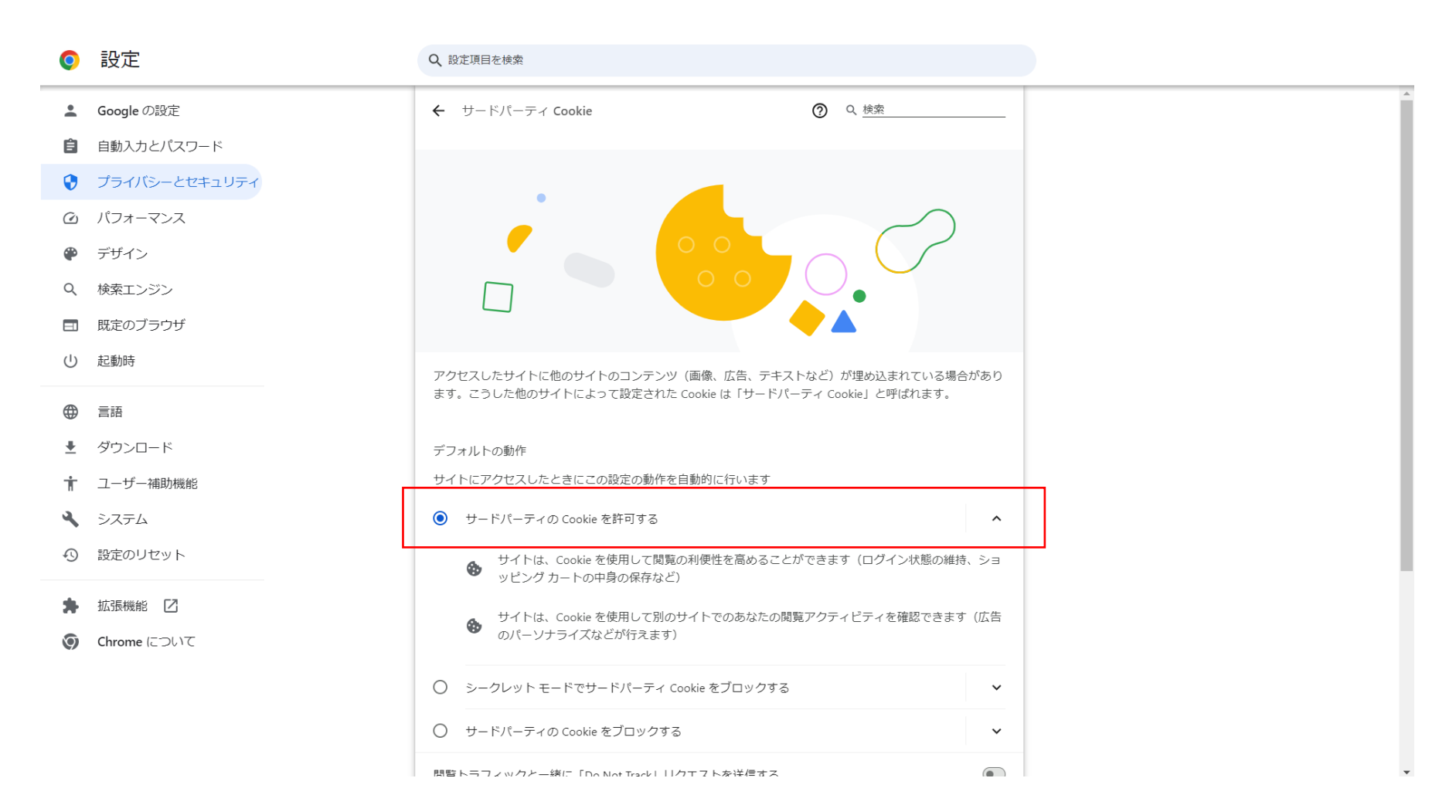

#### <u>②Google ChromeのCookie許可サイト追加 設定方法</u>

Google Chromeの設定画面を開き以下の手順で設定をお願いいたします。 1.プライバシーとセキュリティ 2.サードパーティーCookie 3.「サードパーティーCookieの使用が許可されています」(下図1赤枠)の 追加ボタンをクリック

4.サイトの追加に「jp.misumi-ec.com」を入力(下図2赤枠)して追加

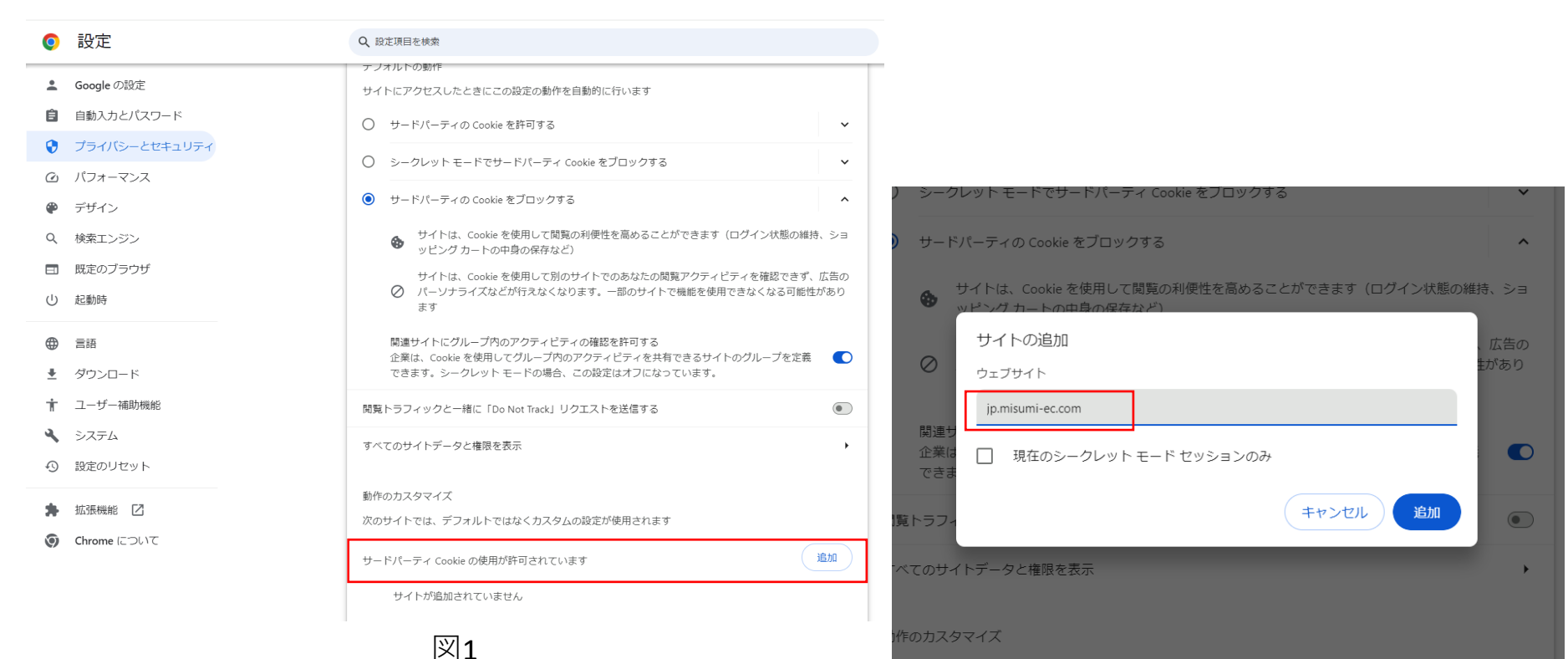

サイトでは、デフォルトではなくカスタムの設定が使用されます

図2

## <u>③Microsoft EdgeのCookie許可設定方法</u>

Microsoft Edgeの設定画面を開き以下の手順で設定をお願いいたします。

Cookie とサイトのアクセス許可
 Cookie とサイト データの管理と削除

3.「サードパーティーのCookieをブロックする」(下図赤枠)をOFFに設定

| 設定                                                                                                    | ← 保存された Cookie とデータ / Cookie とサイト データ                                                                                         |
|----------------------------------------------------------------------------------------------------|----------------------------------------------------------------------------------------------------|
| Q. 設定の検索                                                                                                    | Cookie データの保存と読み取りをサイトに許可する(推振)                                                                                               |
| <ul> <li>プロファイル</li> <li>プライバシー、検索、サービス</li> <li>分親</li> <li>サイドバー</li> <li>[スタート]、[ホーム]、および [新規] タブ</li> </ul>                                                                                                    |                                                                                                    |
| <ul> <li>         ・ 共有、コピーして貼り付け     </li> <li>         ・ Cookie とサイトのアクセス許可     </li> </ul>                                                                                                    | すべての Cookie とサイト データを表示する >                                                                                                   |
| <ul> <li>□ 既定のブラウザー</li> <li>              ダウンロード      </li> <li>             ダウンロード         </li> <li>             ダウンロード         </li> <li>             アアミリー セーフティ         </li> <li>             Д             言語         </li> </ul> | <b>ブロック</b><br>デバイスに Cookie を保存して読み取ることを以下のサイトに対して禁止しました。<br>追加されたサイトはありません                                                   |
| <ul> <li>         「フリンター         <ul> <li>システムとパフォーマンス</li> <li>設定のリセット</li> <li>スマートフォンとその他のデバイス</li> </ul> </li> </ul>                                                                                                    | 許可<br>次のサイトでは、ご利用のデバイスに Cookie を保存することができます。終了時にこれらの Cookie がクリアされないようにするには、閉じるときに閲覧データをクリ<br>アする<br>に進みます。<br>追加されたサイトはありません |
| W アクセンビリティ                                                                                                    | 終了時にクリア<br>Microsoft Edge の終了時にすべての Cookie とサイト データを消去するには、[閉じるときに閲覧データをクリアする] に移動してください。<br>etmith たサイト/taul+サム              |

# <u>④Microsoft EdgeのCookie許可サイト追加 設定方法</u>

Microsoft Edgeの設定画面を開き以下の手順で設定をお願いいたします。

- Cookie とサイトのアクセス許可
   Cookie とサイト データの管理と削除
   「許可」(下図1赤枠)の追加ボタンをクリック
- **3.** 「計句」(「図1<u>が</u>件)の追加ホメンをフラン 4.サイトの追加に「jp.misumi-ec.com」を入力、
  - 「このサイトにサードパーティのCookieを含める」にチェックをして追加(下図2赤枠)

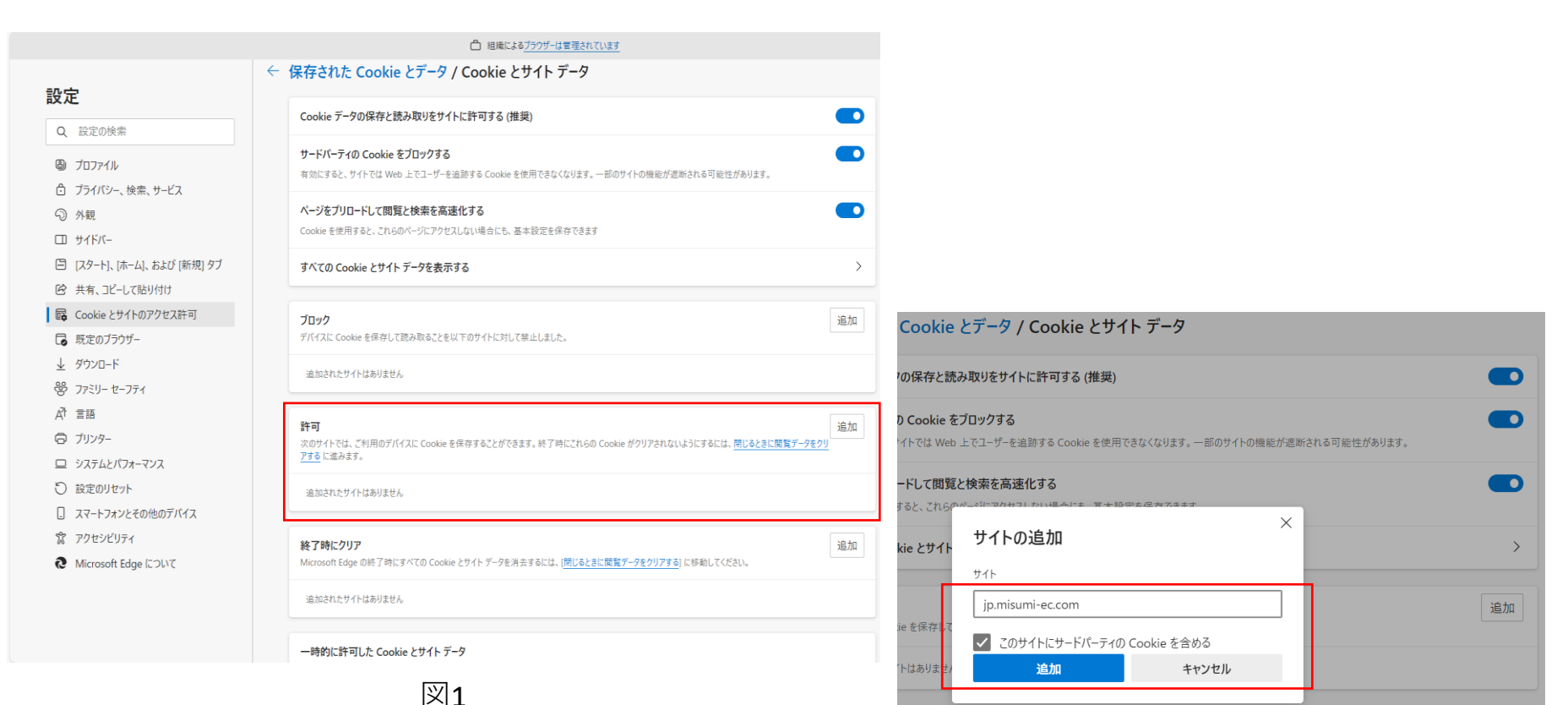

ご利用のデバイスに Cookie を保存することができます。終了時にこれらの Cookie がクリアされないようにするには、閉じるときに閲覧データをクリ

追加

## <u>⑤FirefoxのCookie許可設定方法</u>

Firefoxの設定画面を開き以下の手順で設定をお願いいたします。

1.他の設定を管理をクリック

2.プライバシーとセキュリティをクリック

#### 3.「ブラウザープライバシー」をカスタムに変更、さらに「クロスサイトトラッキング Cookie」 (下図赤枠)を選択

(2) 一般 ブラウザープライバシー 強化型トラッキング防止機能 トラッカーはあなたの習慣や興味に関する情報を収集するために、オンライ Q 検索 例外を管理...(X) ンであなたを追跡します。Firefox はこれらのトラッカーや悪意のあるスクリプ トの多くをブロックします。詳細情報 ○ 標準(D) 🗘 同期 保護と性能をバランスよく。ページが正しく機能するように読み込みます。 m Mozilla からのご案内 Firefox は以下のものをブロックします: ソーシャルメディアトラッカー • すべてのウィンドウのクロスサイト Cookie プライベートウィンドウのトラッキングコンテンツ 暗号诵省マイニング フィンガープリント採取 ○ 厳格(R) より強固な保護ですが、一部のサイトやコンテンツが機能しなくなる可能性があります。 カスタム(C) ブロックするトラッカーとスクリプトを選択します。 クロスサイトトラッキング Cookie Cookie(C) プライベートウィンドウのみ ~ トラッキングコンテンツ(T) ✓ 暗号通貨マイニング(Y) ・ 
既知のフィンガープリント採取(K) プライベートウィンドウのみ 〜 ✓ 疑わしいフィンガープリント採取(S) ▲ 注意! この設定では、一部のウェブサイトが表示されないか正しく動作しない可能性があります。サ イトが動作しない場合は、トラッキング防止機能をオフにして再読み込みするとよいでしょう。 ♪ 拡張機能とテーマ 詳細情報

#### <u>⑥解決しない場合について</u>

今回ご案内した対処法で解決しない場合や、何かご不明な点がございましたら、 お手数ですが、以下のCナビお問い合わせにご連絡ください。

#### <u>お問い合わせ</u>

#### 050-3131-1182

9:00~12:00、13:00~18:00 (日曜日・年末年始は除く)